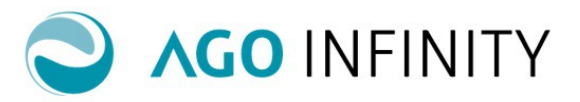

## GESTIONE CONTABILIZZAZIONE DOCUMENTI DI FATTURAZIONE ATTIVA.

| Funzione di CONTABILIZZAZIONE                 | 2 |
|-----------------------------------------------|---|
| Ripristina documenti/movimenti già trasferiti | 4 |

Pag. 1/4

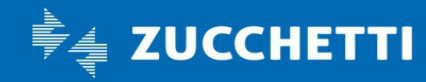

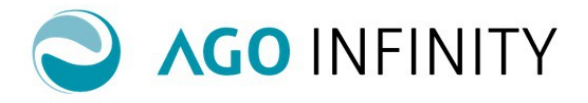

## GESTIONE CONTABILIZZAZIONE DOCUMENTI DI FATTURAZIONE ATTIVA.

## Funzione di CONTABILIZZAZIONE.

La funzione "Contabilizzazione" consente di trasferire in contabilità i documenti presenti in fatturazione attiva, il trasferimento avviene richiamando **Contabilità/Contabilità generale/Fatturazione attiva/Contabilizzazione**.

| Contabili | izzazione                         |                                                                  |                |                                                       |  |
|-----------|-----------------------------------|------------------------------------------------------------------|----------------|-------------------------------------------------------|--|
|           | Genera movimenti con data da      | e a                                                              | <b>E</b>       | t <mark>enera</mark><br>∭ <u>Genera con Allega BO</u> |  |
|           | Definizione data di registrazione | *                                                                | •              |                                                       |  |
| Ele       | enco                              | Data documento<br>Fine mese data documento<br>Data Registrazione |                |                                                       |  |
|           | Soggetto                          |                                                                  | Codice         | Regime contabile                                      |  |
|           | IMPRESA SRL                       |                                                                  | 0000000000005  | Ordinario                                             |  |
|           | SOCIETA' PROVA SAS                |                                                                  | 00000000000002 | Ordinario                                             |  |
|           | PROFESSIONISTA ORDINARIO          |                                                                  | 0000000000008  | Ordinario                                             |  |
|           | AZIENDA S.R.L.                    |                                                                  | 00000000000001 | Ordinario                                             |  |
|           |                                   |                                                                  |                |                                                       |  |

Compilando i campi **"Genera movimenti con data da/a"** è possibile impostare un filtro per intervallo di date sui movimenti da includere nell'elaborazione. Il campo **"Definizione data di registrazione"** (data con cui verranno registrati i movimenti in contabilità) è obbligatorio e prevede le seguenti opzioni:

- "Data documento". La data di contabilizzazione fattura sarà uguale alla data del documento;
- "Fine mese data documento". La data di contabilizzazione fattura sarà a fine mese della data di emissione del documento);
- "Data registrazione". La data di contabilizzazione fattura sarà uguale alla data di registrazione indicata nella fattura.

Successivamente, sarà necessario:

- selezionare il soggetto per cui si intende effettuare la contabiizzazione, cliccando sul quadratino
- di fianco al relativo nominativo; è' possibile effettuare la selezione di più soggetti oppure di tutti i soggetti presenti nella mappa tramite il check-all;
- premere "Genera"; apparirà l'elenco delle fatture da contabilizzare.

Tramite il link "Genera con Allega BO", in aggiunta alla funzione di contabilizzazione, verrà effettuata l'archiviazione del documento nell'Archivio documentale (DMS) e nella registrazione contabile lo stesso sarà presente come allegato.

Si precisa che per la funzione sopra commentata, i tempi di elaborazione saranno maggiori.

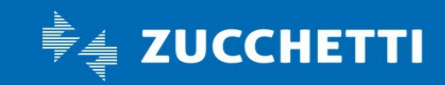

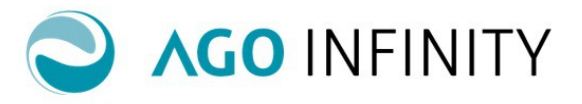

| Elenco movimenti                                                                                     | Ke Esporta |  |  |  |
|----------------------------------------------------------------------------------------------------|------------|--|--|--|
| Soggetto   Data doc.   Nr.doc.   Att.IVA   Sez.IVA   Intestatario   Totale   Iva x cassa   Data reg. | Protocollo |  |  |  |
|                                                                                                    |            |  |  |  |
|                                                                                                    |            |  |  |  |
| O IMPRESA SRL 25-10-2018 6 1 1 AZIENDA SRL 29,07                                                     |            |  |  |  |
| O IMPRESA SRL 25-10-2018 7 1 1 AZIENDA SRL 34,77                                                     |            |  |  |  |
| O IMPRESA SRL 25-10-2018 8 1 1 AZIENDA SRL 34,77                                                     |            |  |  |  |
| □ ♀ IMPRESA SRL 25-10-2018 9 1 1 AZIENDA SRL 34,77 □                                                 |            |  |  |  |

Nell'elenco dei movimenti, con l'icona della "lente" è possibile accedere al dettaglio del documento. Tramite l'azione "Esporta" avverrà invece la contabilizzazione, al termine della quale sarà disponibile, per ogni documento, il relativo esito.

| Ris        | ultato registrazione contabile |            |        |         |         |                        |        |            |            |
|------------|--------------------------------|------------|--------|---------|---------|------------------------|--------|------------|------------|
| =          |                                |            |        |         |         |                        |        |            |            |
|            | Soggetto                       | Data doc.  | Nr.doc | Att.IVA | Sez.IVA | Intestatario           | Totale | Data reg.  | Protocollo |
| <b>0</b> 0 | UTENTE IMPRESA SRL             | 25-10-2018 | 4      | 1       | 1       | AZIENDA DI ESEMPIO SRL | 347,70 | 25-10-2018 | 4          |
| Θρ         | UTENTE IMPRESA SRL             | 25-10-2018 | 5      | 1       | 1       | AZIENDA DI ESEMPIO SRL | 29,07  | 25-10-2018 | 5          |

L'esito della contabiizzazione viene evidenziato tramite l'icona del pallino, che può assumere tre colorazioni:

- "Verde". Evidenzia la contabiizzazione avvenuta con esito positivo;
- "Rosso" Evidenzia la mancata contabilizzazione a causa di segnalazioni gravi o bloccanti (ad es. per mancanza, in contabilità, dell'esercizio in cui contabilizzare);
- "Giallo". Evidenzia la mancata contabilizzazione a causa di segnalazioni che richiedono la verifica da parte dell'Utente delle registrazioni effettuate.

Si precisa che per visualizzare le eventuali segnalazioni di errore, è necessario posizionare il mouse in corrispondenza del pallino rosso o giallo.

E' inoltre possibile visualizzare **lo Stato** del documento, nella sezione "**Situazione documento**", richiamando lo stesso con la lentina; dopo la contabilizzazione i documenti passano dallo stato "**Provvisorio**" allo stato "**Definitivo**".

| ▲ SITUAZIONE DOCUMENTO |                                        |
|------------------------|----------------------------------------|
| Г                      |                                        |
| Utente administrator   | Data di scarico Numero di spedizione 1 |
| Stato Definitivo 🔻     | Data di registrazione 25-10-2018       |

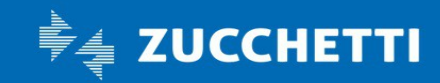

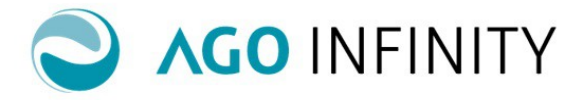

## Ripristina documenti/movimenti già trasferiti

Tramite l'apposita funzione massiva presente in Contabilità/Contabilità generale/Fatturazione attiva/Utility/**Ripristina documenti/movimenti già trasferiti** è possibile cambiare lo stato dei documenti da "definitivo" a "**Provvisorio**".

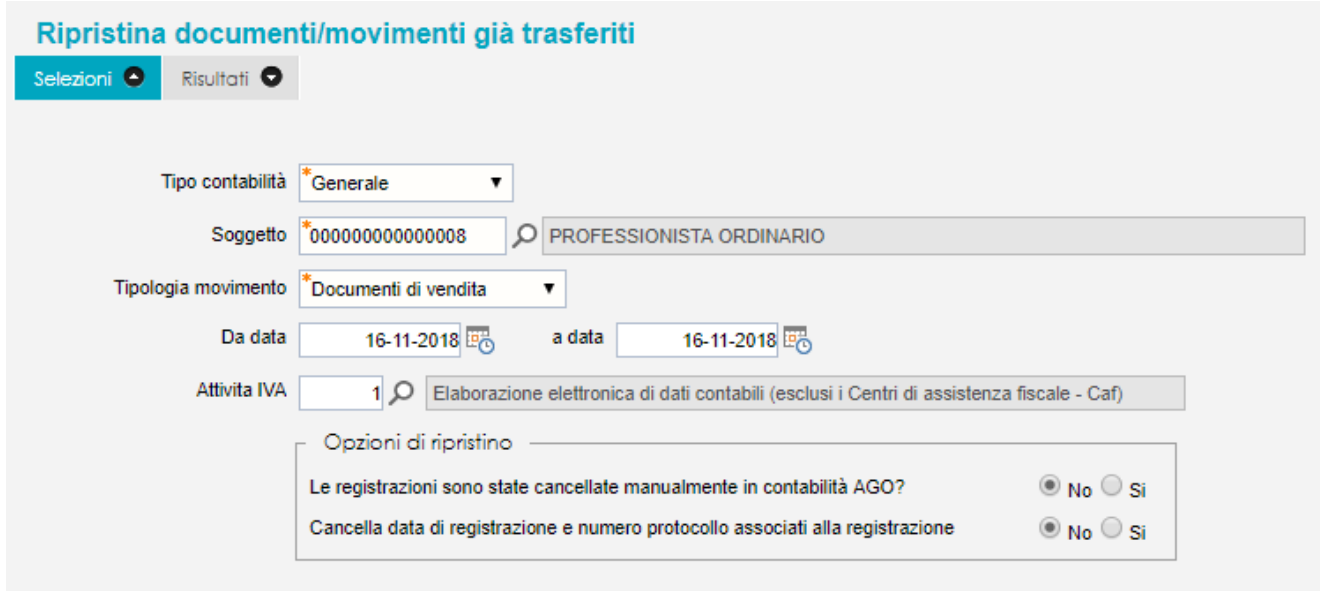

Nella funzione di ripristino sono presenti le seguenti informazioni:

- "Tipo Contabilità";
- "Soggetto". Da richiamare tramite l'apposita lentina;
- Tipologia Movimento'';
- "Da data / a Data";
- "Attività Iva".

ATTENZIONE Si raccomanda di verificare le opzioni presenti nella sezione "Opzioni di Ripristino".

"Le registrazioni sono state cancellate manualmente in contabilità AGO?"
E' necessario rispondere SI nel caso in cui le registrazioni relative alle fatture da ripristinare sono già state cancellate in contabilità.

→ "Cancella data di registrazione e numero protocollo associati alla registrazione"

Con la risposta **SI** vengono cancellate dai documenti le informazioni della data di registrazione e il numero di protocollo. Nel caso di successiva contabilizzazione degli stessi documenti, verranno attributi data di registrazione e numero di protocollo nuovi.

Con la risposta **NO** vengono mantenuti sui documenti la data di registrazione e il numero di procollo, quindi in caso di successiva contabiizzazione i documenti avranno le informazioni di partenza.

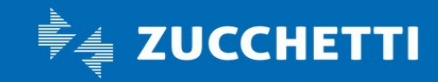